## FICHE 3 Piloter une carte Arduino avec mBlock

Le logiciel *mBlock* est une extension de *Scratch* permettant de piloter une carte *Arduino*. La programmation se fait à l'aide d'instructions qui sont des blocs que l'on assemble entre eux.

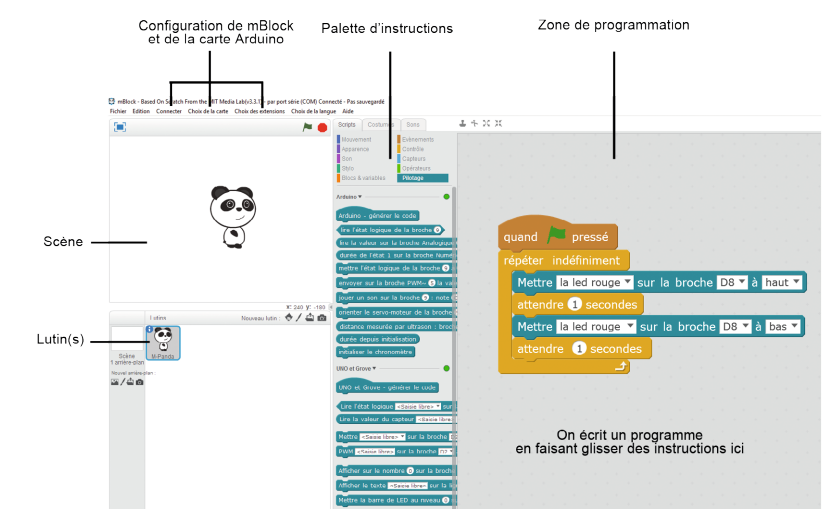

## Connecter la carte Arduino

Pour que *mBlock* puisse communiquer avec la carte Arduino, il faut:

1. Cliquer sur le menu « choix de la carte » puis « Arduino Uno »

2. Choisir le port de communication (la valeur du port COM à choisir dépend de l'endroit où l'on a branché le câble USB)
N. B.: une fois cette étape réalisée, le mot « connecté » apparaît dans la barre de titre de la fenêtre *mBlock*.

**3.** Mettre à jour le microprogramme (si le téléversement n'avance pas, le choix du port COM n'était sans doute pas le bon).

| on | necter                                                            | Choix de la carte     | Choix des extensi |  |
|----|-------------------------------------------------------------------|-----------------------|-------------------|--|
|    | par po                                                            | rt série (COM)        |                   |  |
|    | par Bluetooth                                                     |                       |                   |  |
|    | par Wi                                                            | Fi (2,4GHz)           |                   |  |
|    | Réseau                                                            | J                     |                   |  |
|    | Mettre                                                            | à jour le microprog   | gramme            |  |
|    | Réinitialiser le programme par défaut<br>Voir les fichiers source |                       |                   |  |
|    |                                                                   |                       |                   |  |
|    | Installe                                                          | er les pilotes Arduin | 0                 |  |
|    |                                                                   |                       |                   |  |

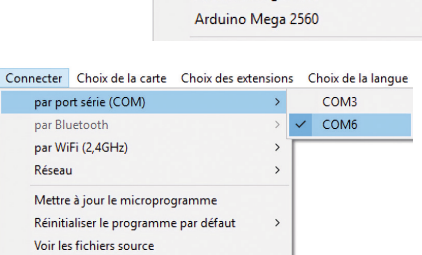

Arduino Leonardo Arduino Nano ( mega328 ) Arduino Mega 1280

Arduino Arduino Uno

Choix de la carte Choix des extensions

Installer les pilotes Arduino

| Commencer le téléversement | Commencer le téléversement<br>Téléversement fini |
|----------------------------|--------------------------------------------------|
| Téléversement en cours 14% |                                                  |
| Fermer                     | Fermer                                           |

Allumer une DEL

- Brancher une DEL sur un port numérique du Shield Grove (par exemple, le port D2).
- Faire glisser l'instruction suivante dans la zone de programmation, puis cliquer dessus pour l'exécuter.

## Mettre <Saisie libre> 🔻 sur la broche D2 💌 à haut 💌

- Personnaliser le texte « saisie libre » pour améliorer la lisibilité du programme.
- Brancher la DEL sur un autre port (par exemple, D7), et mettre à jour le programme.

215

« Domotique avec Arduino »